# Updating Run Numbers

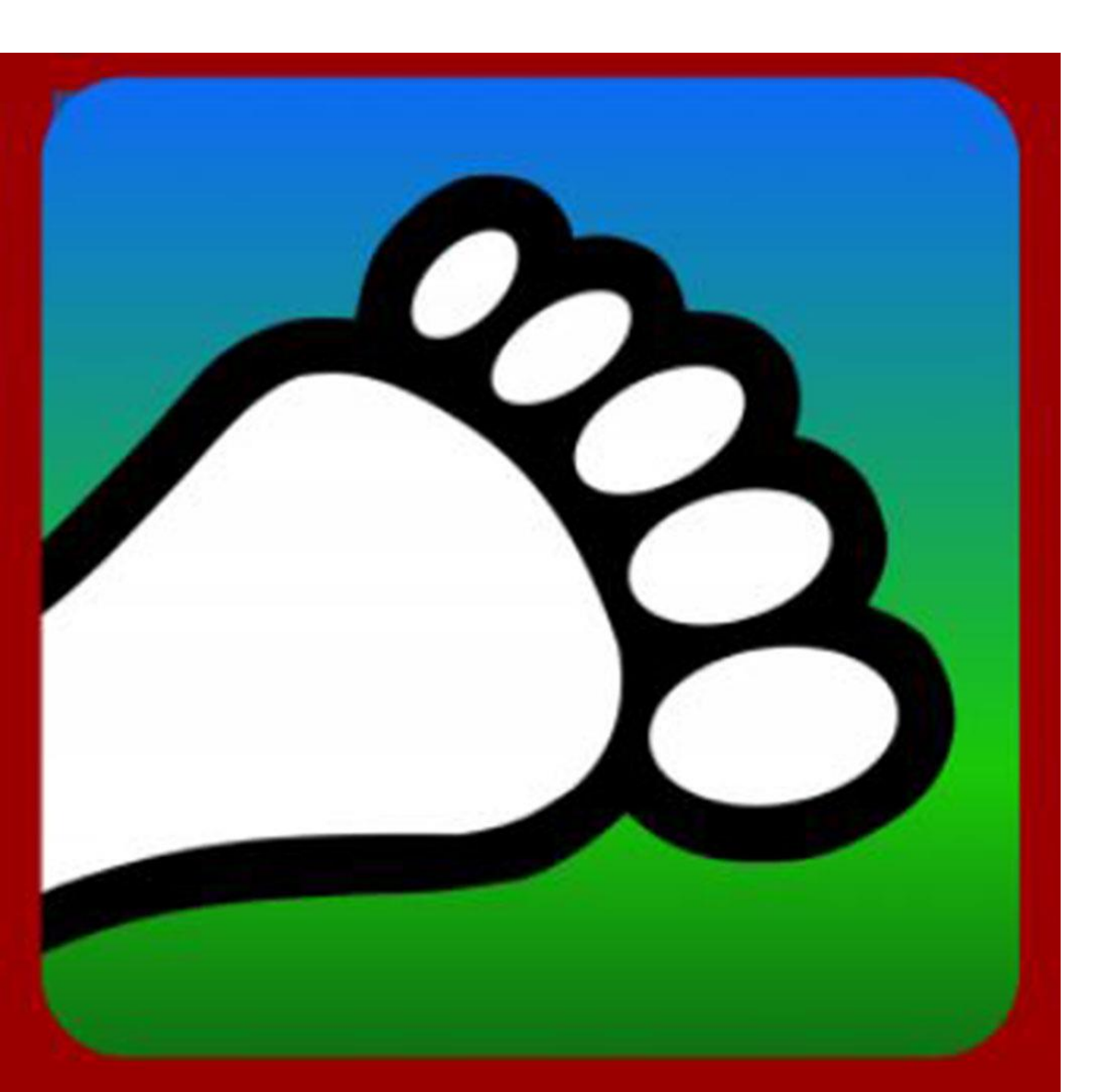

# **Updating Run Numbers**

Occasionally the numbers for trails get off track. No need to worry as there are two easy ways to fix run numbers:

1) On the HC App

2) On the **HC Admin Portal** on a computer or tablet (our portal isn't optimized for use on a phone)

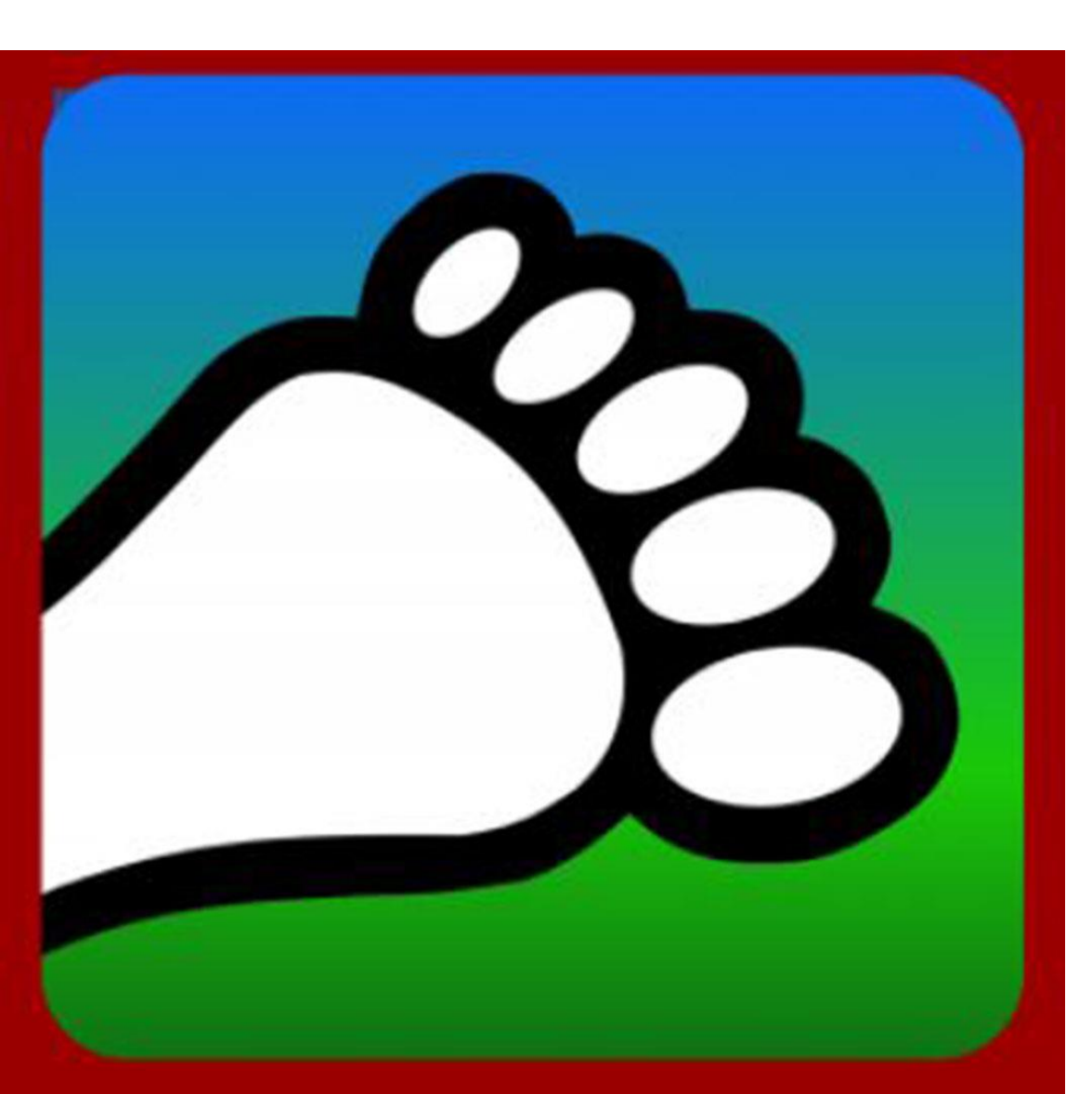

# **Updating Run Numbers**

Regardless of which method you use, the run numbers for later events should automatically adjust. If they do not, please email us:

connect@harriercentral.com

#### Click on "Add & Edit runs"

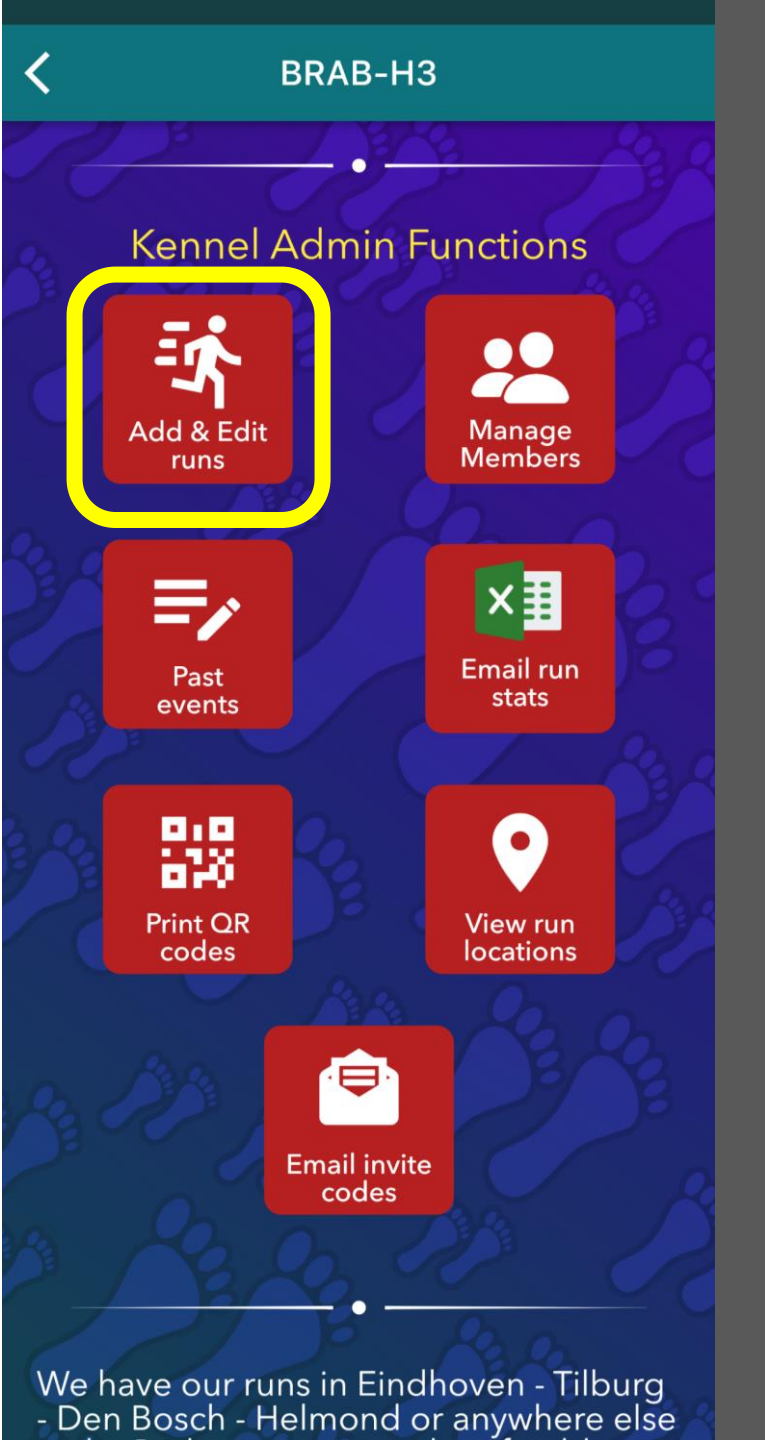

Click on "List"

**Brabant H3** Future run count: 2 Calendar List July 2022 Month < > Sun Mon Tue Wed Thu Fri Sat 5 8 9 3 4 11 12 13 15 10 14 16 18 23 17 19 20 21 22 • 24 25 26 27 28 29 30 31 Add run placeholder Add run

# Click on three dots next to run to be changed

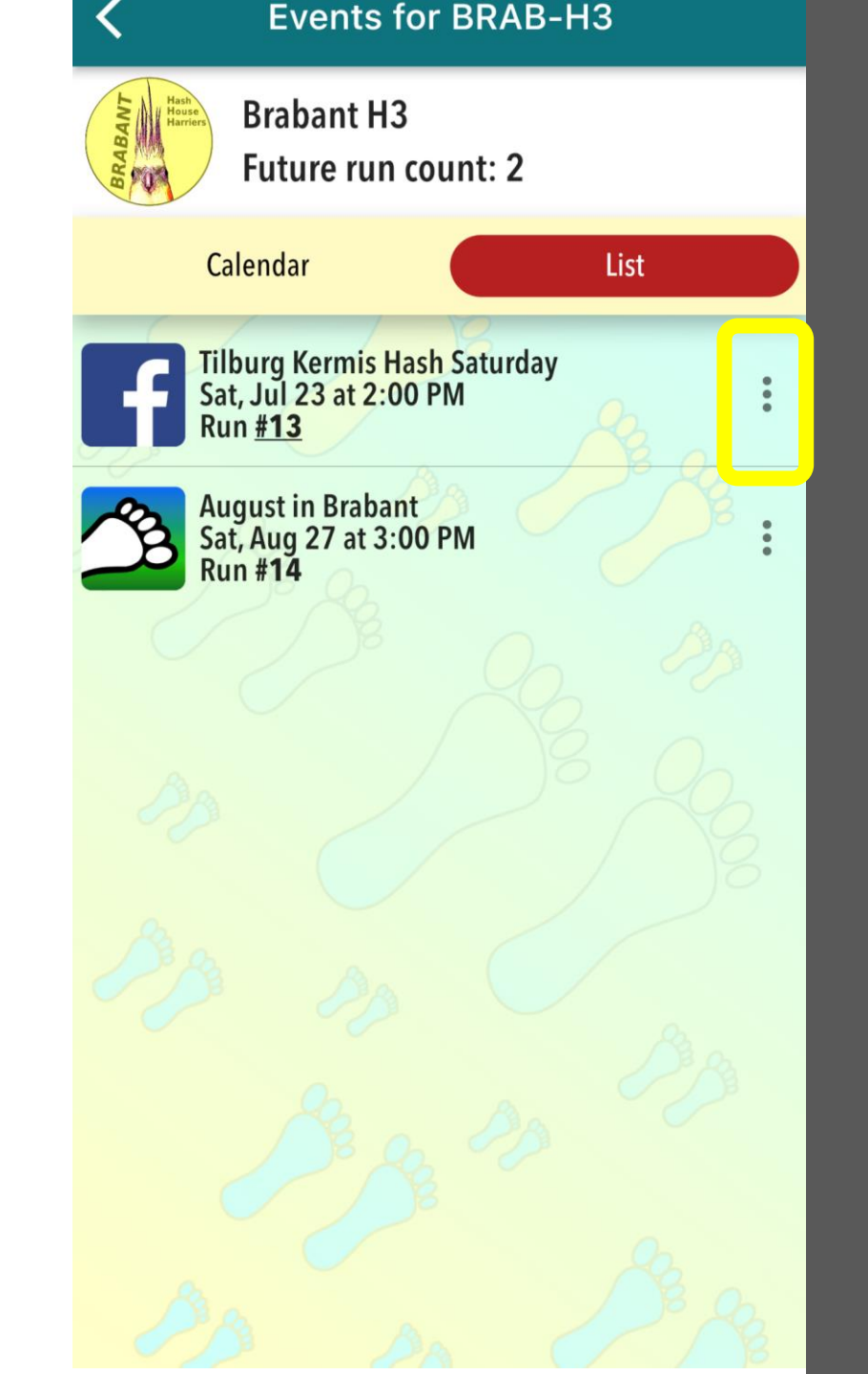

#### Click on "Set run number"

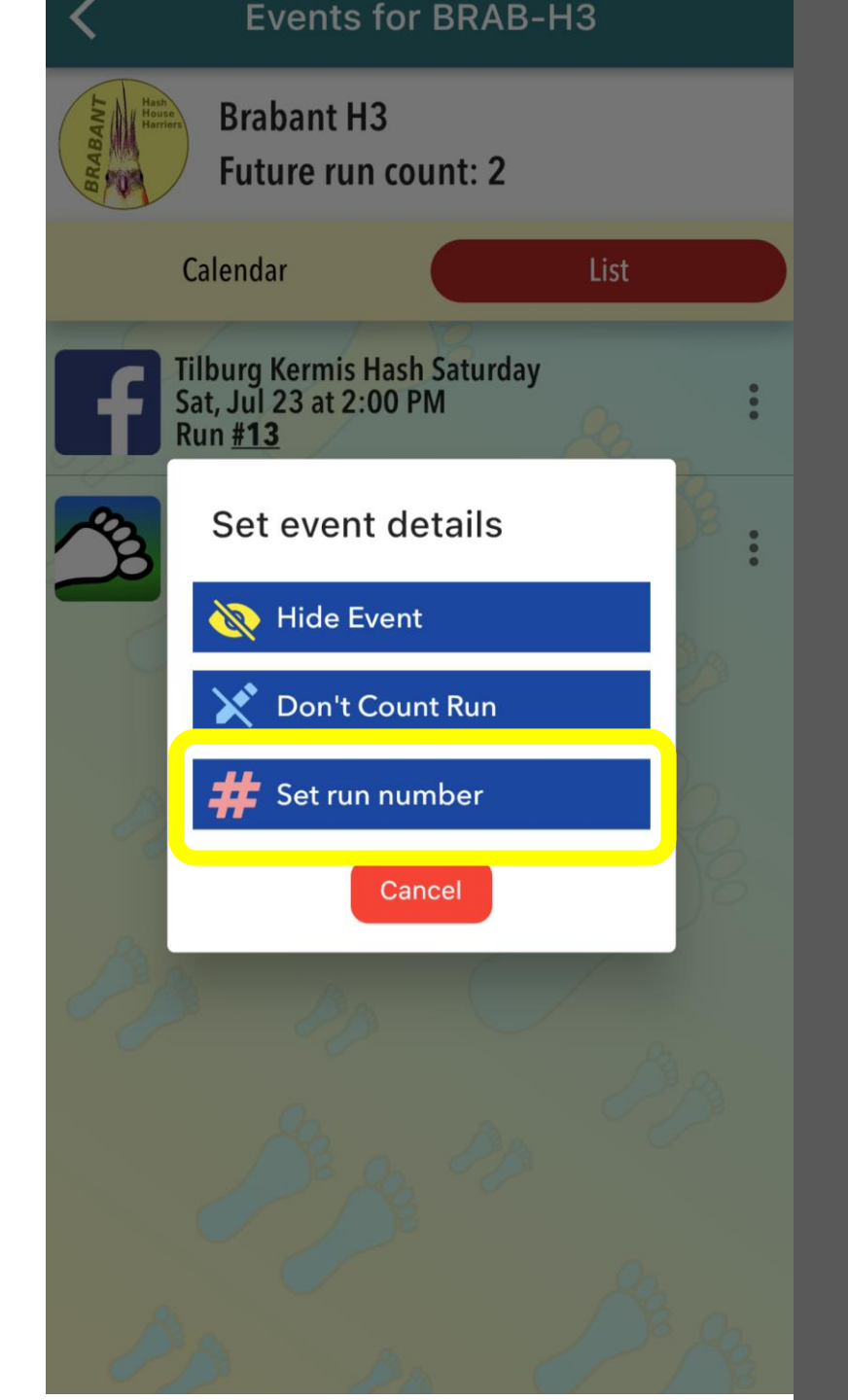

(1) Set new run number

(2) Click on "OK"

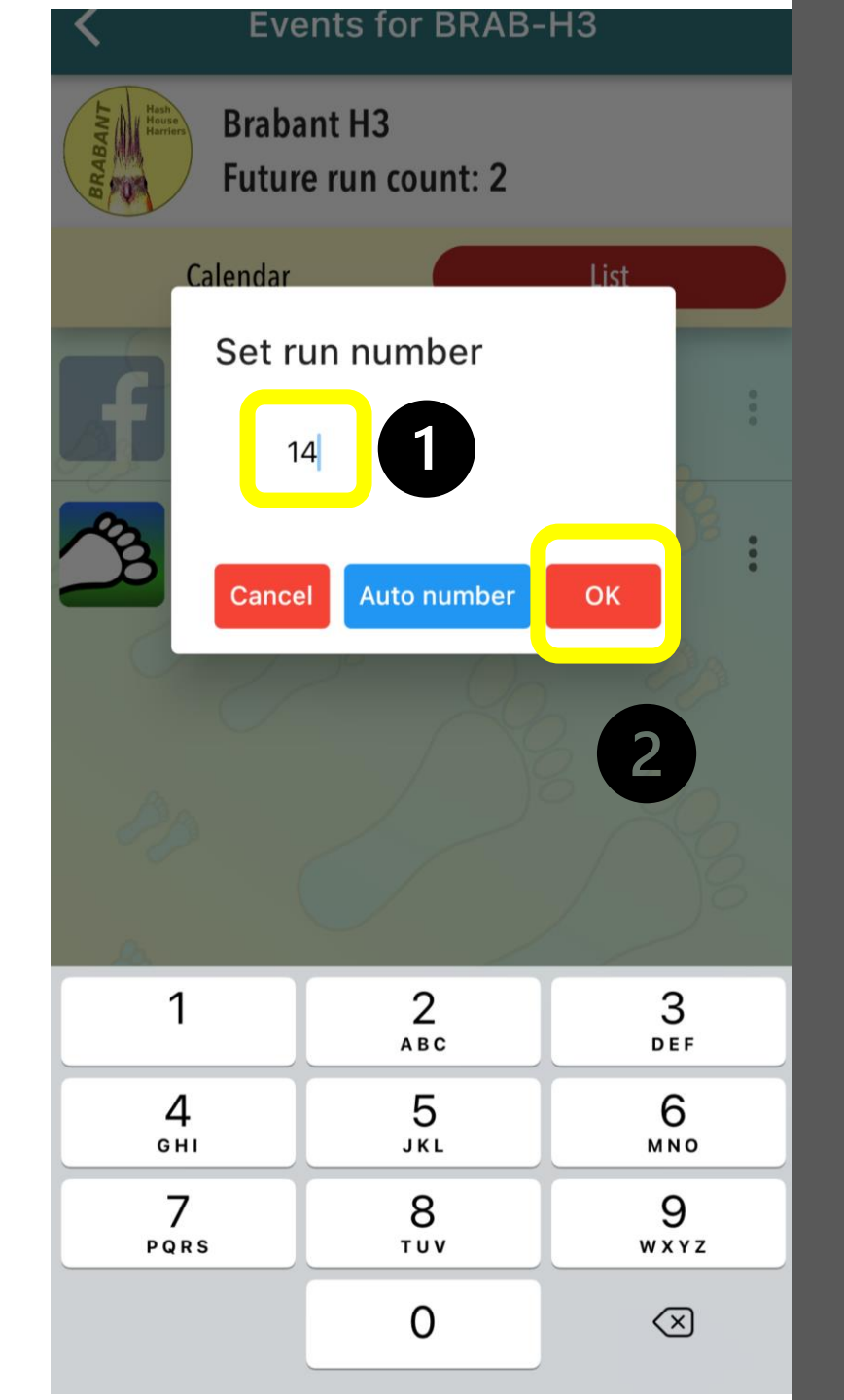

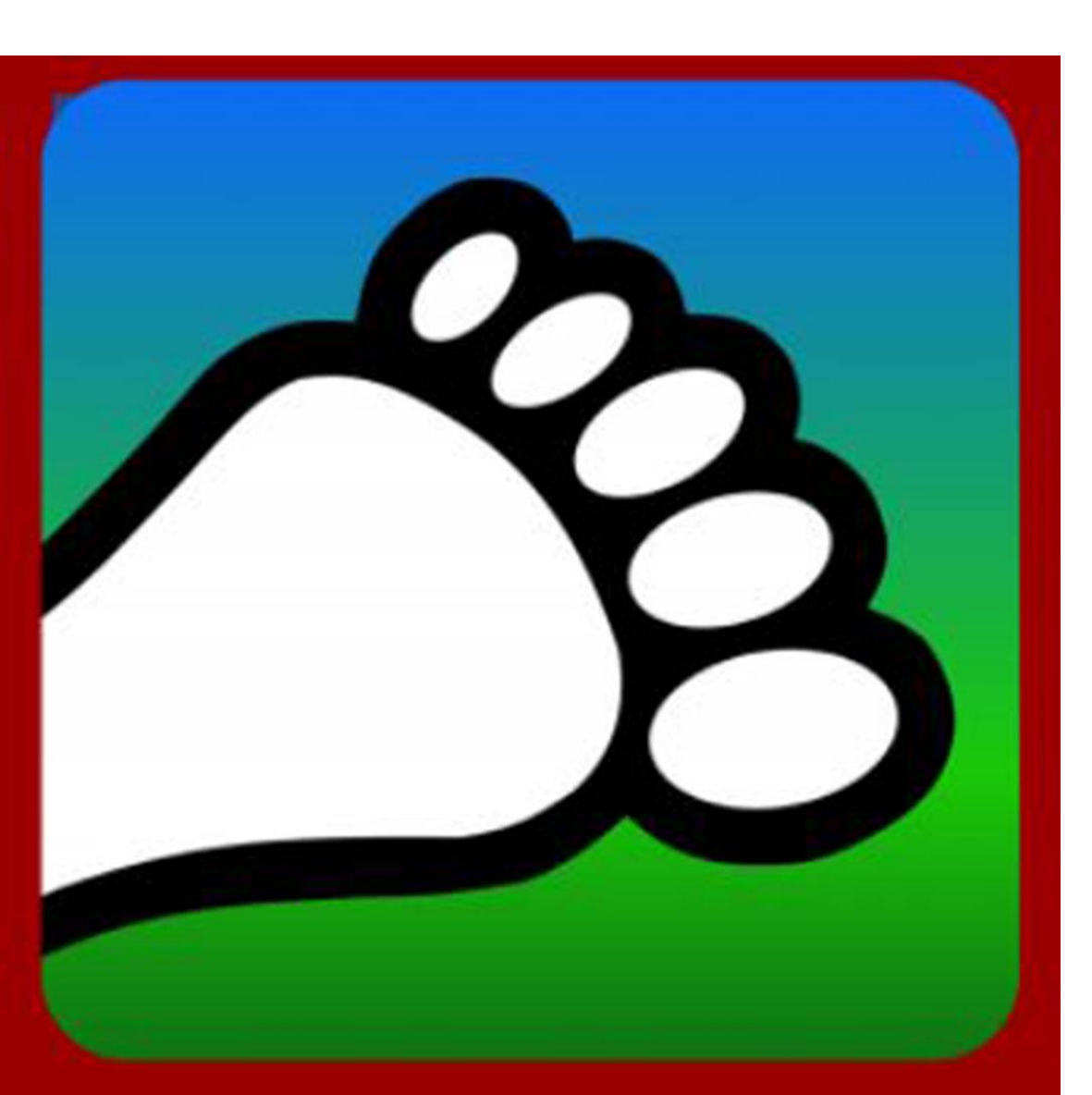

#### Updating Run Numbers on HC Admin Portal

Go to <u>portal.harriercentral.com</u> on a computer or tablet to unlock extra HC features.

The first time you need to follow the instructions to scan the QR code and then click on your Kennel.

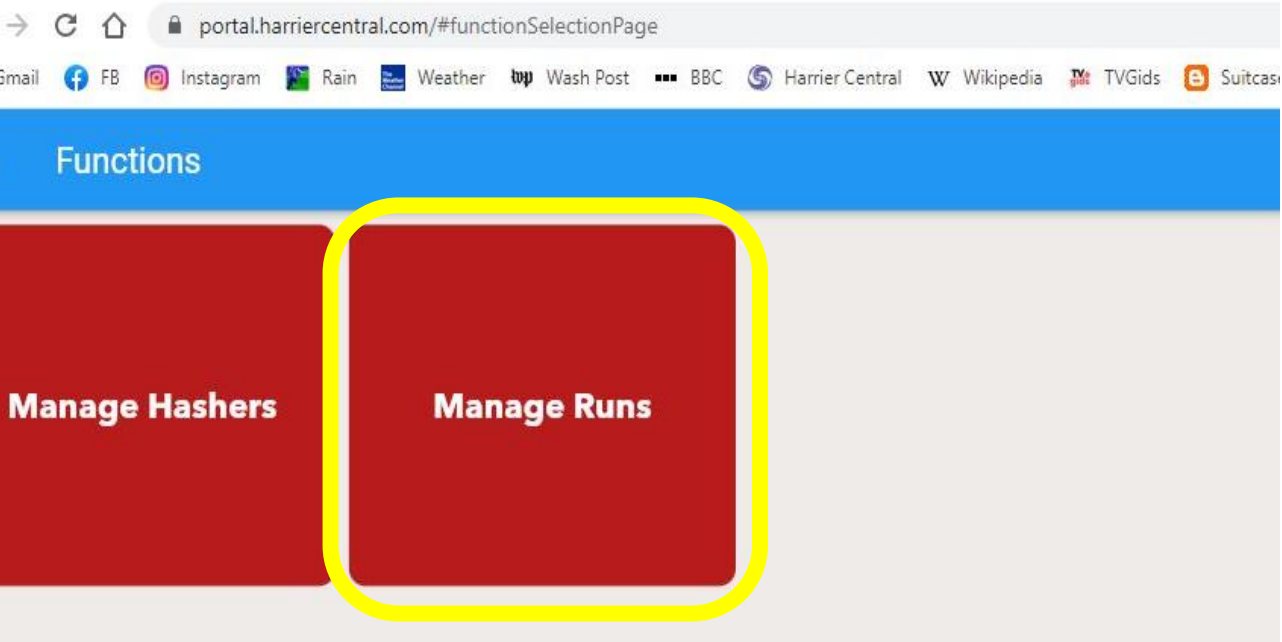

#### **Updating Run Numbers on HC Admin Portal**

#### Click on "Manage Runs"

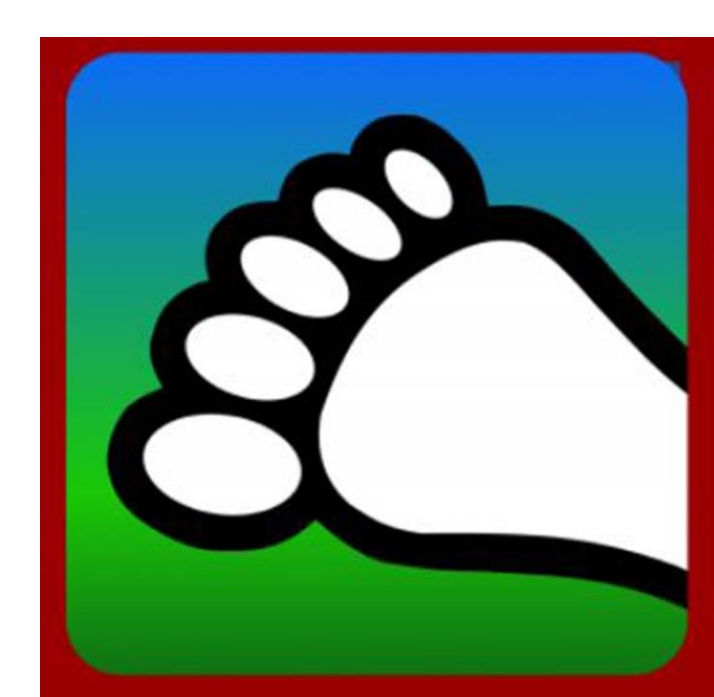

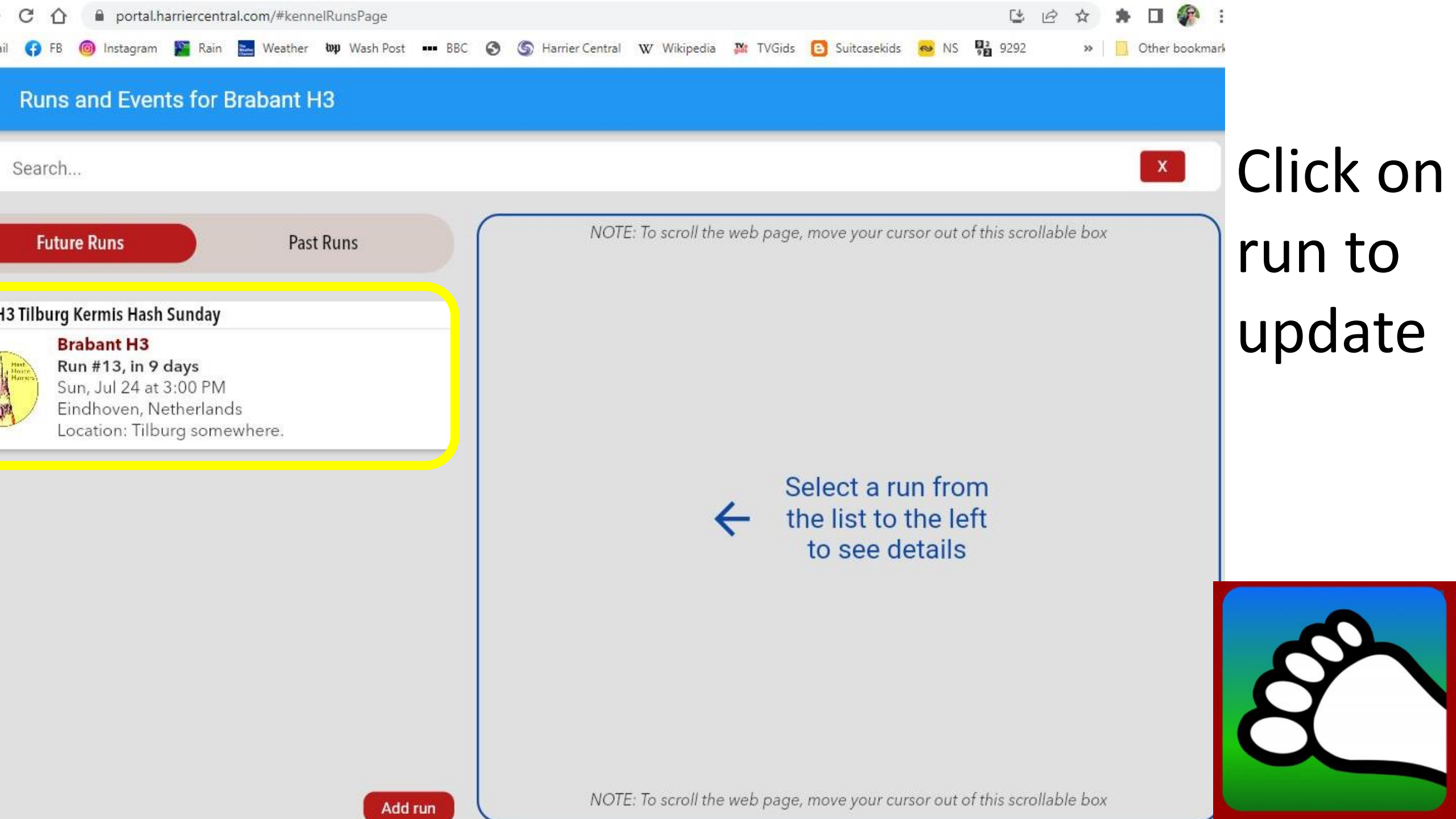

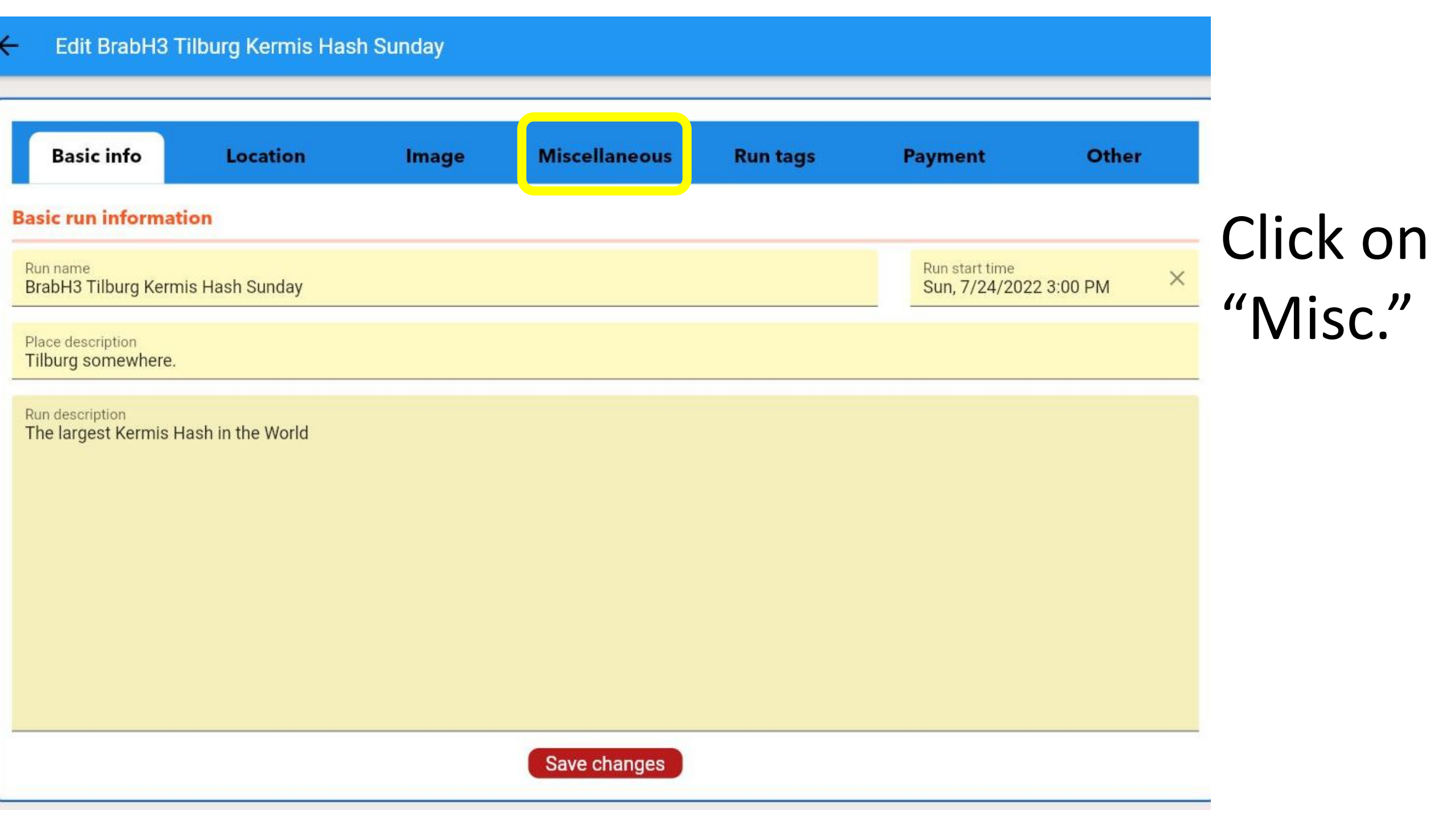

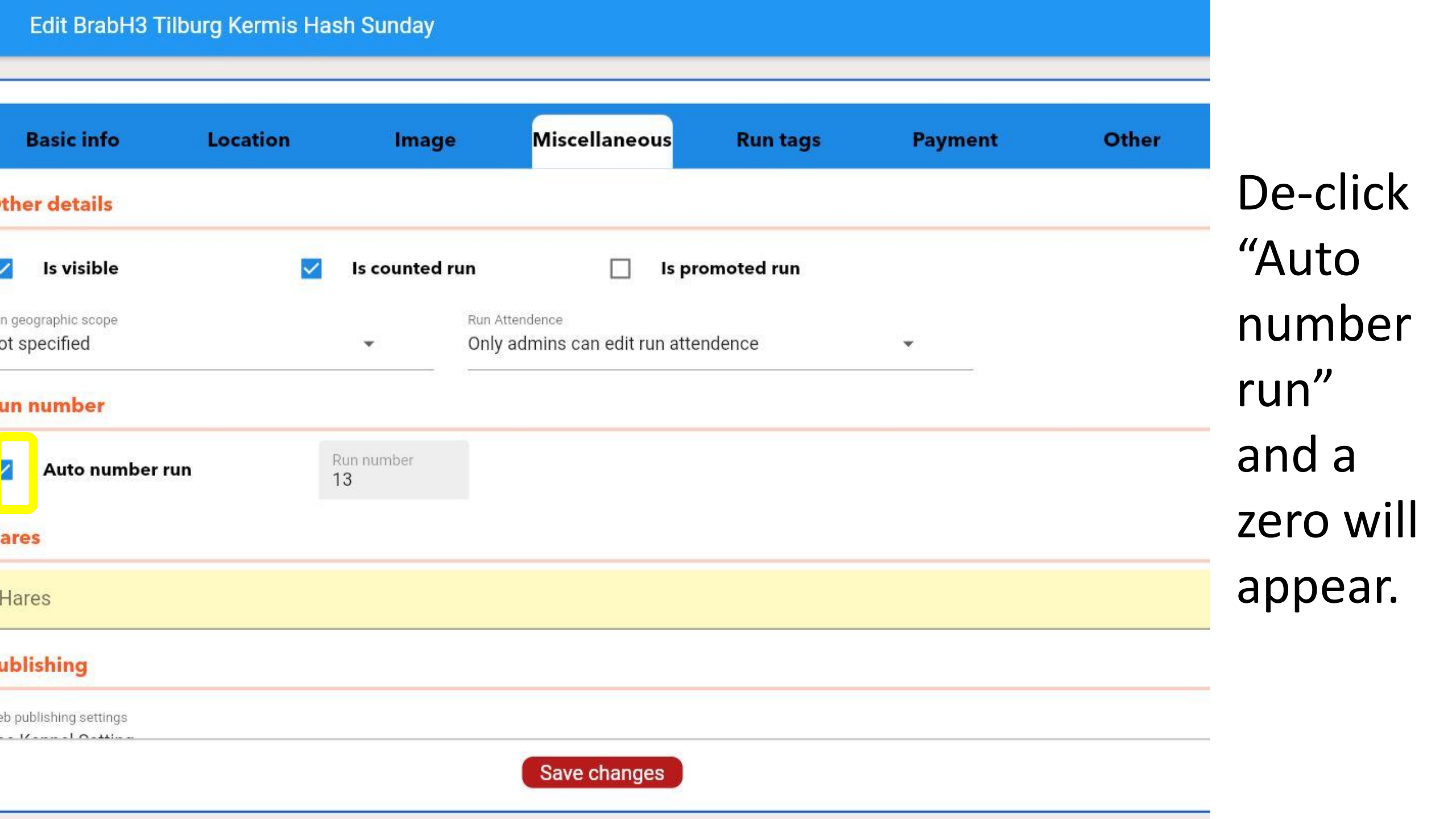

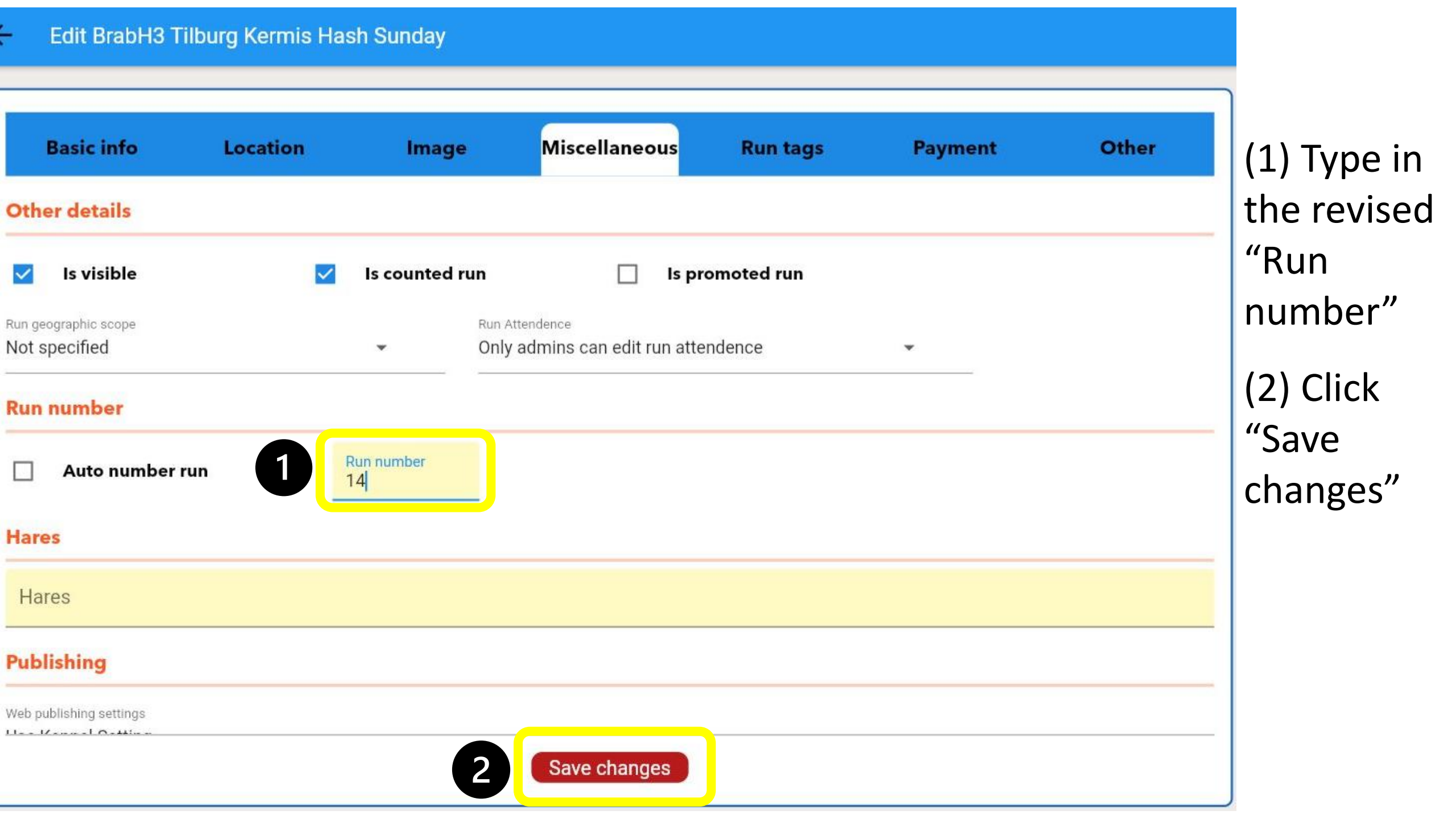

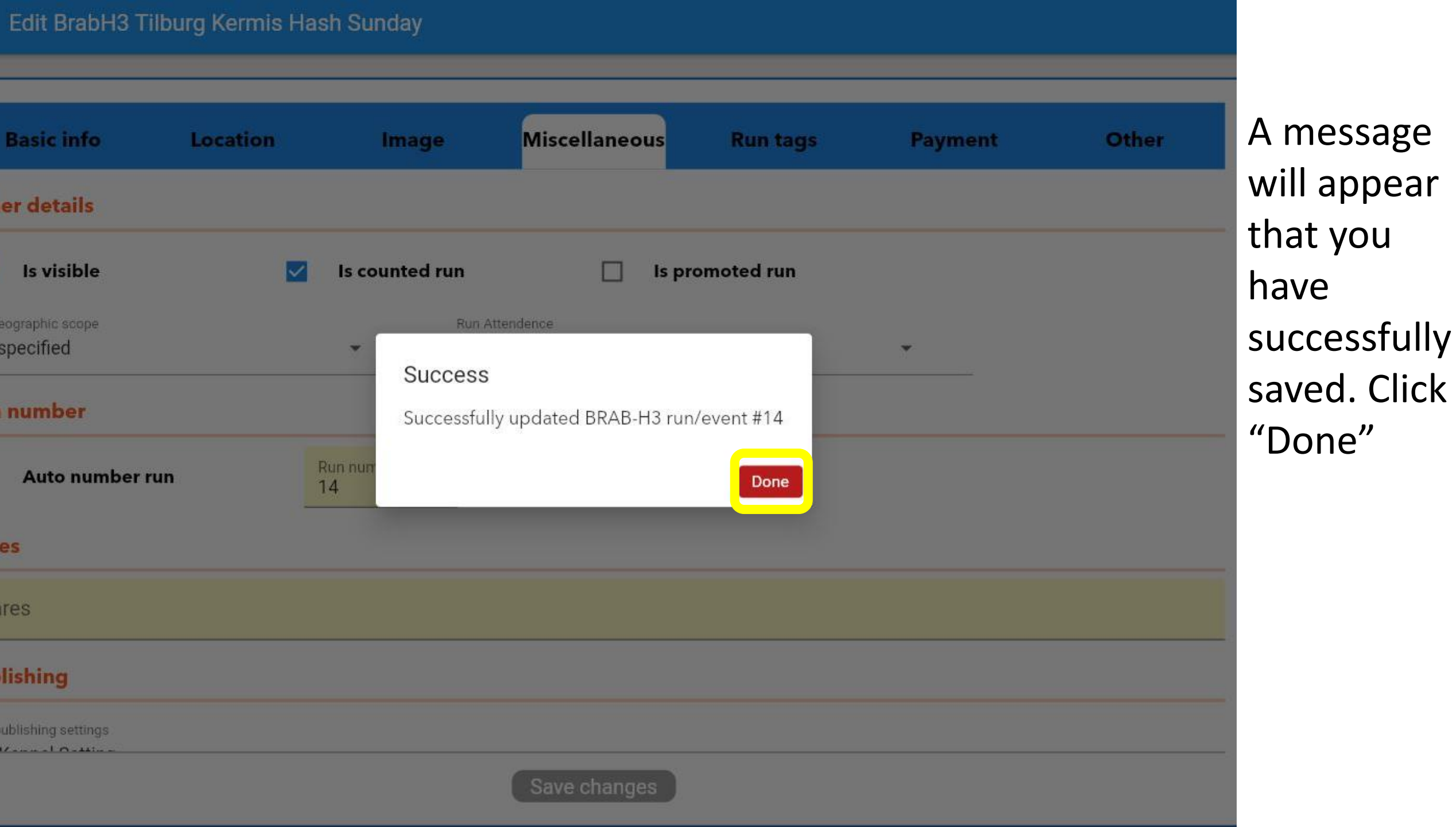

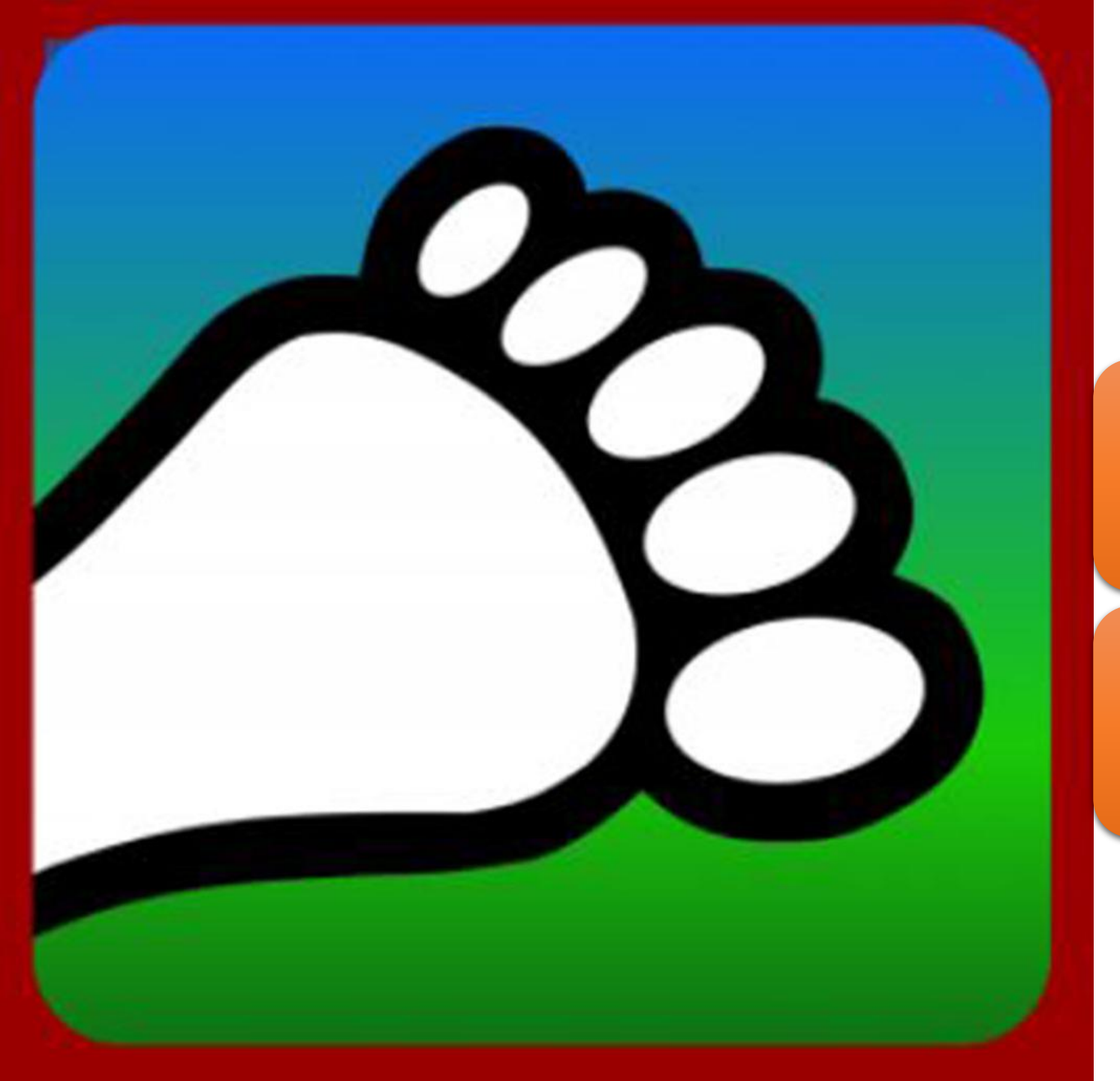

#### Questions?

#### Email us: <u>connect@harriercentral.com</u>

Connect with us: Facebook Group